## How to Enroll in the AACD Automatic Dues Renewal Program

# 1) Visit www.aacd.com and select "Renew Your Membership"

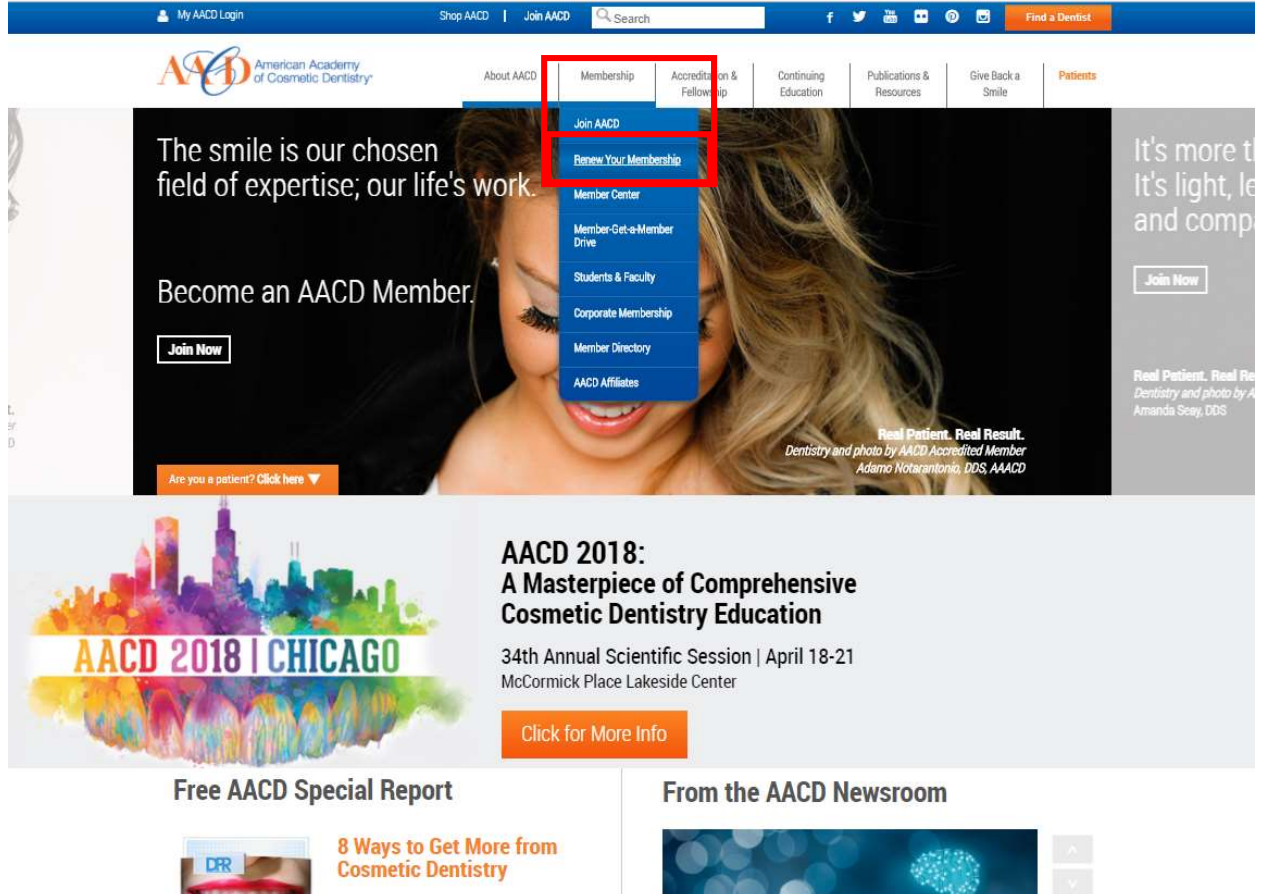

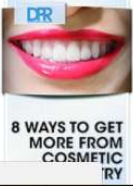

Dentistry has the potential to be viewed as a commodity. In many cases, dentists are not chosen based on loyalty or clinical quality. So how can a general dentist stand out from the crowd?

Dentists can stand out by having a unique

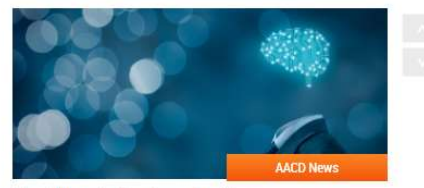

Three Things for Dentists to Consider

2) This will take you to a page that will ask you to input your username and password\*, then click "Login"

\*if you cannot remember your username or password, please contact the Executive Office at 800.543.9220 or email <u>membership@aacd.com</u>

| 🐣 My AACD Login                                                                                                    | Shop AACD   Join AAC                                           | © Q Search                                                                                                    | f 🎽 🛗                                                                                                    | 🖸 🕡 🖬 Find a Dentist                       |
|----------------------------------------------------------------------------------------------------|----------------------------------------------------------------|----------------------------------------------------------------------------------------------------|----------------------------------------------------------------------------------------------------|--------------------------------------------|
| American Academy<br>of Cosmetic Dentistry                                                                                                    | About AACD<br>To enter this area of w                          | Membership Accredi<br>Fellor<br>www.aacd.com you must be a                                                                              | tation & Continuing Publicat<br>vship Education Resou                                                                         | ions & Give Back a Patients<br>cces Smile  |
|                                                                                                    | Enter your member id and p<br>User Nar<br>Passwo<br>Remember M | LOGIN CANCI                                                                                                    | click here to join today.                                                                                                    |                                            |
|                                                                                                    |                                                                | P                                                                                                    | assword Assistance                                                                                                    |                                            |
| Connect With Us                                                                                                    |                                                                | American<br>of Cosmet                                                                                                    | Academy<br>ic Dentistry                                                                                                    | 👗 My AACO Login                            |
| f 🎽 🚻                                                                                                    | 1 🖓 🖬 🖬                                                        | ite Navigation                                                                                                    | Quick Links                                                                                                    | Find a Dentist                             |
| American Academy of Cosmetic De<br>402 W. Wilson Street<br>Madison, WI 53703<br>Unites States of America<br>Toll-friee 800.543 9220<br>Phone:608.222.9583<br>Fac608-222.9540<br>Contact Us | entistry A<br>A<br>C<br>C<br>P<br>C<br>C<br>P                  | bout AACD<br>lentbership<br>correctation & Fellowship<br>onfinuing Education<br>ublications & Resources<br>sive Back a Smile<br>atlents | Member Directory<br>Advertise<br>Volunteer<br>AACD 2018 Chicago<br>Media Contact<br>Cosmetic Demistry Marketplace<br>Newsroom | Shop AACD / Join AACD                      |
| © 2018American Academy of Cosmetic Dentistry                                                                                                    | D                                                              | ental Websites by Dental Revenue                                                                                                    | Dipolarmer   Terr                                                                                                    | ns of Use   Privacy Policy   Accessibility |

3) You will then be defaulted to an information page that will provide you with some basic information about your membership. You can also review your dues history from this page.

| /y Membership   |                 |             |          |   |
|-----------------|-----------------|-------------|----------|---|
| Membership Dues | My Dues History |             |          |   |
|                 |                 |             |          | , |
| Full Name       | Heather Beard   | AACD ID     | 53618    |   |
| Member Since    | 11/1/2017       | Member Type | Lab Tech |   |
| Paid Through    | 1/31/2018       | Status      | Active   |   |

4) To renew your membership, click "Renew Membership Dues"

| and meaning second |                 |             |          |  |
|--------------------|-----------------|-------------|----------|--|
| Membership Due     | My Dues History |             |          |  |
|                    |                 |             |          |  |
| Full Name          | Heather Beard   | AACD ID     | 53618    |  |
| Member Since       | 11/1/2017       | Member Type | Lab Tech |  |
|                    |                 |             |          |  |

5) You will then proceed to answer a few foundational questions\* to move forward with your renewal, then click "Next"

\*once you have enrolled in the program, your information will pre-populate

|                    |                               | Sign Out | 上 Hi, Heather 🛛 🖮 Cart |
|--------------------|-------------------------------|----------|------------------------|
| Americ             | an Academy                    |          |                        |
| of Cos             | netic Dentistry*              |          |                        |
|                    |                               |          |                        |
| Please enter the t | ollowing                      |          |                        |
| What is your B     | usiness name?                 |          |                        |
|                    |                               |          |                        |
| Enter Here         | business name                 |          |                        |
|                    |                               |          |                        |
| What is your r     | ole in dental practice?       |          |                        |
| tEnter Here        |                               |          |                        |
| Cinter nere        | Employee 🔻                    |          |                        |
|                    |                               |          | _                      |
| What type of p     | ractice do you work in?       |          |                        |
| *Enter Here        | Doctor Owned & Operated Group |          |                        |
|                    | Doctor owned a operated droup |          |                        |
|                    |                               |          |                        |
|                    |                               |          |                        |
|                    |                               |          | Next                   |
|                    |                               |          |                        |

6) You will then select your renewal term

|               |                         |                             | Sign Out                      | 📘 Hi, Heather 🛛 💓 Ca |
|---------------|-------------------------|-----------------------------|-------------------------------|----------------------|
|               | nerican Academy         |                             |                               |                      |
|               | Cosmetic Dentistry*     |                             |                               |                      |
| Please choose | a membership term below |                             |                               |                      |
|               | 1 vear - \$495          | 2 vear - \$855 (save \$135) | 3 year - \$1 235 (eave \$250) |                      |

7) You will then need to click "Add to Cart"

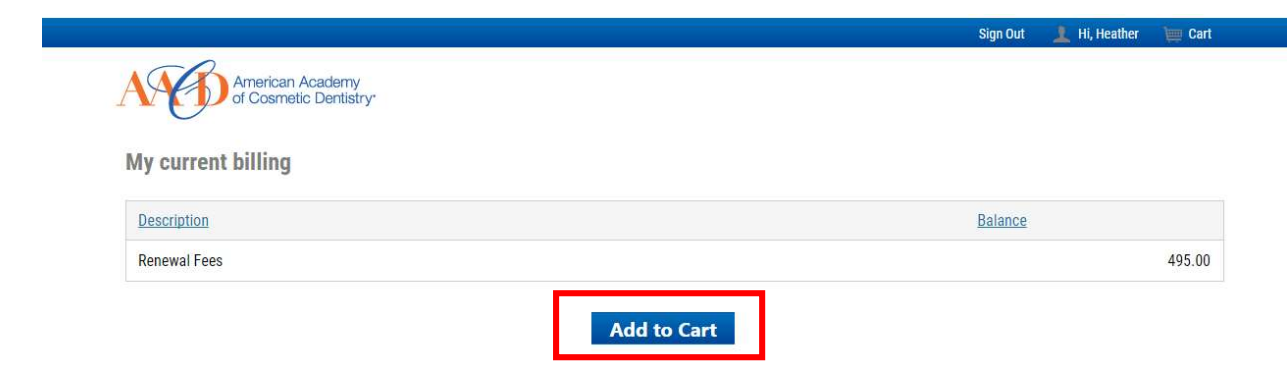

 8) This will bring you to the cart summary, where you can choose to contribute to the AACD Charitable Foundation, then click "Add to Cart" if you are not making a contribution, skip to step #9

| American Academy<br>of Cosmetic Dentistry                                                                         |                                                                                                    |
|----------------------------------------------------------------------------------------------------|----------------------------------------------------------------------------------------------------|
| <u>O</u>                                                                                                    |                                                                                                    |
|                                                                                                    |                                                                                                    |
| Cart Summary                                                                                                    |                                                                                                    |
|                                                                                                    |                                                                                                    |
|                                                                                                    |                                                                                                    |
| AACD Charitable Foundation                                                                                        |                                                                                                    |
| AACD Charitable Foundation Voluntary Contributions Item                                                           | Unit Price Quantity Amount                                                                                          |
| AACD Charitable Foundation Voluntary Contributions Item Contribution to AACD Charitable Foundation                | Unit Price         Quantity         Amount           N/A         1         100.00                                   |
| AACD Charitable Foundation Voluntary Contributions  tem Contribution to AACD Charitable Foundation                | Unit Price         Quantity         Amount           N/A         1         100.00           Subtotal         100.00 |
| AACD Charitable Foundation Voluntary Contributions Item Contribution to AACD Charitable Foundation Add to Cart    | Unit Price         Quantity         Amount           N/A         1         100.00           Subtotal         100.00 |
| AACD Charitable Foundation Voluntary Contributions  Item  Contribution to AACD Charitable Foundation  Add to Cart | Unit Price     Quantity     Amount       N/A     1     100.00       Subtotal     100.00                             |

9) Your cart summary will now reflect your contribution (if added) and your membership dues payment amount

| Cart Summary                 |                                               |                         |        |                               |       |
|------------------------------|-----------------------------------------------|-------------------------|--------|-------------------------------|-------|
|                              |                                               |                         |        |                               |       |
|                              |                                               |                         |        |                               |       |
|                              |                                               |                         |        |                               |       |
|                              |                                               |                         |        |                               |       |
|                              |                                               |                         |        |                               |       |
| Optional Items               |                                               |                         |        |                               |       |
| Item                         |                                               | Quantity                | Price  | Total                         |       |
| AACD Charitable Foundation   |                                               | 1                       | 100.00 | 100.00 <u>Remove</u>          |       |
|                              |                                               |                         |        | U                             | pdate |
| Membership Items             |                                               |                         |        |                               |       |
| Invoice Number               | Description                                   |                         |        | Balance                       |       |
|                              |                                               |                         |        | top og Davidstar              |       |
| N/A                          | Renewal Fees - Heather Beard                  |                         |        | 495.00 Pay Later              |       |
| N/A                          | Renewal Fees - Heather Beard                  |                         |        | 495.00 <u>Pay Later</u>       |       |
| N/A<br>Auto Renewal and Inst | Renewal Fees - Heather Beard                  | Cart Char               | ges    | 495.00 <u>Pay Later</u>       |       |
| N/A Auto Renewal and Inst    | Renewal Fees - Heather Beard<br>tailment Plan | Cart Char<br>Item Total | ges    | 495.00 <u>Pay Later</u><br>1( | 00.00 |

10) Before you begin to enter payment information, click "Enroll Now" under "Auto Renewal and Installment Plan"

|                   | Barry Works                                                                                                    | 100.00     |
|-------------------|----------------------------------------------------------------------------------------------------|------------|
| ment Instructions | item iotai                                                                                                    | 100.00     |
| "Enroll Now"      | Shipping                                                                                                    | 0.00       |
|                   | Handling                                                                                                    | 0.00       |
|                   | Item Grand Total                                                                                                    | 100.00     |
|                   | Invoice Total                                                                                                    | 495.00     |
|                   | TRANSACTION GRAND TOTAL                                                                                                    | 595.00     |
|                   | Add New      Name on Card      Card Type    Select                                                                            |            |
|                   | <ul> <li>American Express(1040)</li> <li>Add New</li> </ul>                                                                   | Delete     |
|                   | * Name on Card                                                                                                    |            |
|                   | Card Type    Select ▼                                                                                                    |            |
|                   | * Card Number                                                                                                    |            |
|                   | * Expiration Date JAN •                                                                                                    | 2018 🔻     |
|                   | CSC/CVV2 What is it?                                                                                                    |            |
|                   | Card Billing Address                                                                                                    |            |
|                   | * Select Stored Address Business                                                                                              | ( <b>v</b> |
|                   |                                                                                                    |            |
|                   | * Address 402 W Wilson                                                                                                    |            |
|                   | * Address 402 W Wilson                                                                                                    |            |
|                   | * Address 402 W Wilson                                                                                                    |            |
|                   | Address     402 W Wilson     City     Madison                                                                                 |            |
|                   | Address     402 W Wilson     City     Madison     Country     United States                                                   |            |
|                   | Address     402 W Wilson     402 W Wilson     City     Madison     Country     United States     State/Province     Wisconsin | ×          |

11) Here you will determine your frequency for payments to be made (Annually or Monthly)

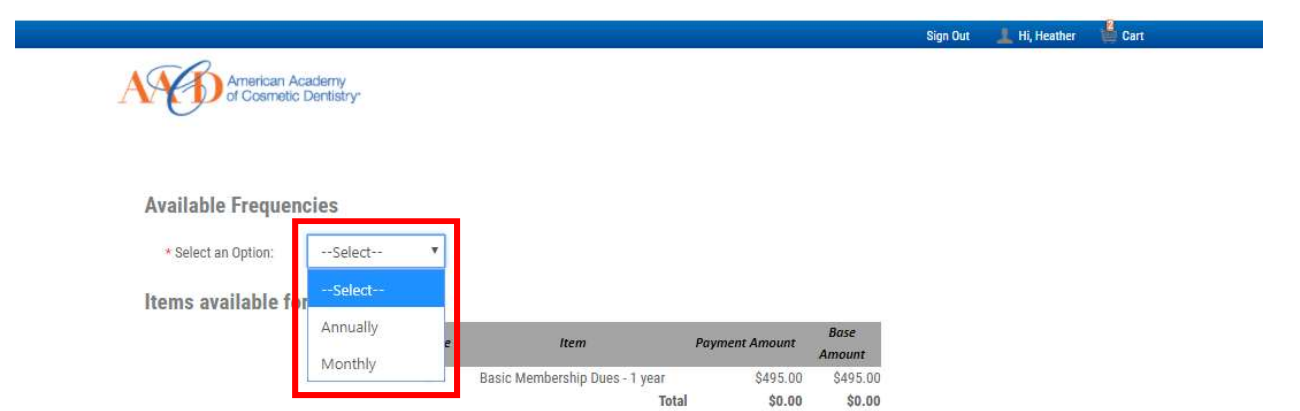

#### Terms and Conditions

### Enroll in AACD's Auto-Renewal for Easy Dues Payments

As a busy dental professional, you have so many things to remember, but your AACD membership renewal doesn't have to be one of them. Enroll in the AACD Auto-Renewal Program, and we'll set it and forget it. Your annual membership dues will be automatically charged to your credit card provided in the checkout page. If you have questions, contact Carolyn at the AACD Executive Office at 800-543-9220 or <u>accounting@aacd.com</u>.

Thank you for electing to participate in AACD's convenient automatic renewal and drafting option. Prior to each renewal period, you will be electronically notified that drafting will continue and if there are any changes to membership fees. If your credit or debit card is about to expire, we will contact you by phone or e-mail to get the updated expiration date. If your account declines for any reason, we will attempt to charge your account one additional time prior to contacting you for a different payment method. If you choose to cancel or terminate your membership you must e-mail AACD at <u>accounting@aacd.com</u> 90 days before your membership expiration date. Thank you for your continued membership.

Save

12) You will then need to check the box next to your membership dues amount under "Items available for Renewal"

| vailable Frequencies  * Select an Option: Annually  tems available for Renewal  Include tem Payment Amount Base      |                     |            |         |                                |                | 1                  | Sign Out | 上 Hi, Heather | Cart |
|----------------------------------------------------------------------------------------------------|---------------------|------------|---------|--------------------------------|----------------|--------------------|----------|---------------|------|
| Available Frequencies                                                                                                | American A          | cademy     |         |                                |                |                    |          |               |      |
| Available Frequencies  * Select an Option: Annually   tems available for Renewal  Include Item Payment Amount Base   | of Cosmetic         | Dentistry* |         |                                |                |                    |          |               |      |
| Available Frequencies   * Select an Option: Annually   Items available for Renewal  Include Item Payment Amount Base | <u> </u>            |            |         |                                |                |                    |          |               |      |
| Available Frequencies  * Select an Option: Annually   tems available for Renewal  Include Item Payment Amount Base   |                     |            |         |                                |                |                    |          |               |      |
|                                                                                                    |                     |            |         |                                |                |                    |          |               |      |
|                                                                                                    | Available Frequei   | ICIES      |         |                                |                |                    |          |               |      |
| Items available for Renewal                                                                                          | * Select an Option: | Annually   | •       |                                |                |                    |          |               |      |
| Items available for Renewal                                                                                          |                     |            |         |                                |                |                    | •        |               |      |
| Include Item Payment Amount Base                                                                                     | tems available for  | or Renewal |         |                                |                |                    |          |               |      |
|                                                                                                    |                     |            | Include | Item                           | Payment Amount | Base               |          |               |      |
|                                                                                                    |                     |            | menude  | nem                            | i cynchr Anoan | Amount             |          |               |      |
| Basic Membership Dues - 1 year \$495.00 \$495.00                                                                     |                     |            |         | Basic Membership Dues - 1 year | \$495.00       | Amount<br>\$495.00 |          |               |      |

#### Terms and Conditions

Enroll in AACD's Auto-Renewal for Easy Dues Payments

As a busy dental professional, you have so many things to remember, but your AACD membership renewal doesn't have to be one of them. Enroll in the AACD Auto-Renewal Program, and we'll set it and forget it. Your annual membership dues will be automatically charged to your credit card provided in the checkout page. If you have questions, contact Carolyn at the AACD Executive Office at 800-543-9220 or accounting@aacd.com.

Thank you for electing to participate in AACD's convenient automatic renewal and drafting option. Prior to each renewal period, you will be electronically notified that drafting will continue and if there are any changes to membership fees. If your credit or debit card is about to expire, we will contact you by phone or e-mail to get the updated expiration date. If your account declines for any reason, we will attempt to charge your account one additional time prior to contacting you for a different payment method. If you choose to cancel or terminate your membership you must e-mail AACD at <u>accounting@aacd.com</u> 90 days before your membership expiration date. Thank you for your continued membership.

Save

13) Lastly, be sure to read the Terms and Conditions and click the checkbox to the left, then click the "Save" button at the bottom of the screen

| Available Frequencies<br>Select an Option: Annually<br>Items available for Renewal<br>Manual Basic Membership Dues - 1 year S495.00 S495.00                                                                                                    |                                           |
|----------------------------------------------------------------------------------------------------|-------------------------------------------|
| Available Frequencies         Select an Option:       Annually         Items available for Renewal         Image: Select an Option:       Include         Items available for Renewal         Basic Membership Dues - 1 year       \$495.00         \$495.00                                                                                                    |                                           |
| Items available for Renewal       Item       Payment Amount       Base         Image: Select an Option:       Annually       Image: Select an Option:       Image: Select an Option:       Image: Select an Op                                                                                                    |                                           |
| Items available for Renewal       Item       Payment Amount       Base         Basic Membership Dues - 1 year       \$495.00       \$495.00                                                                                                    |                                           |
|                                                                                                    |                                           |
| Items available for Renewal Include Item Payment Amount Basic Membership Dues - 1 year \$495.00                                                                                                    |                                           |
| Items available for Kenewal Include Item Payment Amount Base Amount Basic Membership Dues - 1 year \$495.00 \$495.00                                                                                                    |                                           |
| Include     Item     Payment Amount       Image: Comparison of the state of the state of th |                                           |
| ₩ Basic Membership Dues - 1 year \$495.00 \$495.00                                                                                                    |                                           |
|                                                                                                    |                                           |
| Total \$495.00 \$495.00                                                                                                    |                                           |
|                                                                                                    |                                           |
| <u> </u>                                                                                                    |                                           |
| Enroll in AACD's Auto-Renewal for Easy Dues Payments                                                                                                    |                                           |
| As a busy dental professional, you have so many things to remember, but your AACD membership renewal doesn't have to be one of them. Enroll in the                                                                                                    | AACD Auto-Renewa                          |
| Program, and we'll set it and forget it. Your annual membership dues will be automatically charged to your credit card provided in the checkout page. I<br>contact Carolyn at the AACD Executive Office at 800-543-9220 or accounting@aacd.com.                                                                                                    | f you have question                       |
|                                                                                                    |                                           |
| Thank you for electing to participate in AACD's convenient automatic renewal and drafting option. Prior to each renewal period, you will be electronica                                                                                                    | lly notified that                         |
| drafting will continue and if there are any changes to membership fees. If your credit or debit card is about to expire, we will contact you by phone or e                                                                                                    | -mail to get the                          |
| updated expiration date. If your account declines for any reason, we will attempt to charge your account one additional time prior to contacting you for<br>method. If you choose to cancel or terminate your membership you must e-mail AACD at accounting@aacd.com 90 days before your membership expi                                                                                                    | r a different payme<br>ration date. Thank |
|                                                                                                    |                                           |
| you for your continued membership.                                                                                                    |                                           |

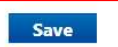

14) You will now be brought back to the payment screen where you can input your payment and billing information and click "Submit"

| uto Renewal and instanment Fian                                                                                                    | Cart Charges          |                                                                                                    |        |
|----------------------------------------------------------------------------------------------------|-----------------------|----------------------------------------------------------------------------------------------------|--------|
|                                                                                                    | Item Total            |                                                                                                    | 100.00 |
| /ou have selected these items to be paid automatically                                                                               | Shipping              |                                                                                                    | 0.00   |
| Basic Membershin Dues - 1 year                                                                                                    | Handling              |                                                                                                    | 0.00   |
| Above is your schedule of dates and payments to be drafted. The first installment                                                    | Item Grand Total      |                                                                                                    | 100.00 |
| payment will be charged today in addition to all other charges not selected for the                                                  | Invoice Total         |                                                                                                    | 495.00 |
| installment plan. Your payment information will be stored securely. You may edit<br>these details by clicking the edit button above. | TRANSACTION GRAND TOT | AL                                                                                                    | 595.00 |
|                                                                                                    | Cards Accepted:       | VISA         Image: Second second second | I      |
|                                                                                                    | * Address<br>* City   |                                                                                                    | e      |
|                                                                                                    | Country               | (NONE)                                                                                                    |        |
|                                                                                                    | State/Province        |                                                                                                    |        |
|                                                                                                    | + 7in                 |                                                                                                    |        |

Once you click "Submit" you will reach a payment confirmation page that will allow you to send the confirmation of your payment to a different e-mail on file if you so choose. To return to <u>www.aacd.com</u>, simply click on the AACD Logo in the top left-hand corner!